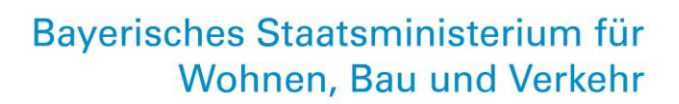

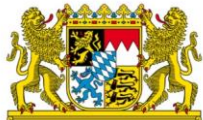

# Antragsprozess Hilfen für den Ausbildungsverkehr ab 2024

HABY-Portal: Prüfung und Antragstellung durch die Aufgabenträger

Stand: 19. August 2024

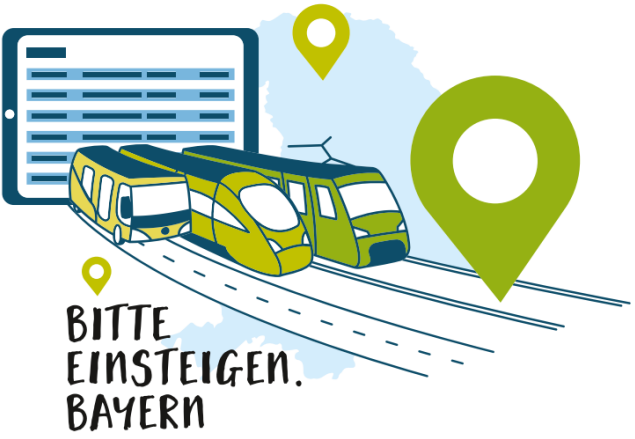

Ein Projekt der ÖPNV-Strategie 2030

leben bauen bewegen

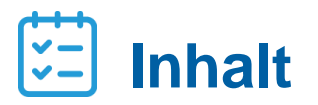

| 01 | Einführung |
|----|------------|
|    |            |

02 DTBY-Portal

- 03 Prüfung der Anträge der Verkehrsunternehmen
- 04 Erstellung eines Aufgabenträger-Antrags
- 05 Korrekturanforderung

#### Einführung

- Durch die Änderung des BayÖPNVG mit Wirkung zum 01. Januar 2024 werden Hilfen für den Ausbildungsverkehr gemäß Art. 24 BayÖPNVG gewährt.
- Für bestehende Liniengenehmigungen gilt: Die Höhe der im Rahmen der Bestandsicherung gewährten Zuweisungen an die Verkehrsunternehmen entspricht der vormaligen Höhe der Ausgleichszahlungen nach § 45a PBefG - jedoch aufgeteilt auf die jeweiligen Aufgabenträger
- Grundlage: grundsätzliche Aufteilung ist das Jahr 2019 (Basisjahr) Ausnahmen gemäß Finanzierungsleitfaden möglich
- Bei Verkehrsverbünden bzw. –gemeinschaften können Unternehmen\* auch einheitlich die Aufteilung gemäß bestehender Poolingverfahren vornehmen. Hierzu muss die Aufteilung als Nachweisdokument hochgeladen werden.
- Nachdem Verkehrsunternehmen\* in der ersten Hälfte 2024 einen Antrag auf 1. Abschlagszahlung beantragen konnten, kann nun ein Antrag auf 2. Abschlagszahlung 2024 (= Schlusszahlung) gestellt werden.
- Abschlagssumme beträgt in der Regel 50 Prozent der für das Jahr 2024 vorläufig auf den jeweiligen Aufgabenträger fallenden linienscharfen 45a-Ausgleich des Basisjahrs. Je nach Anpassungsbedarf des ersten Antrags der Verkehrsunternehmen\* kann beim zweiten Antrag eine abweichende Summe beantragt werden.
- Die Aufgabenträger pr
  üfen die Linien/Linienb
  ündel-Anträge und stellen ihren geb
  ündelten Antrag (AT-Antrag) an die f
  ür sie zust
  ändige Regierung.

<sup>\*</sup> Bei Brutto-Verträgen erstellt bedarfsweise der AT den (Teil-)Netzantrag Hilfen im Ausbildungsverkehr | Stand: 19.08.2024

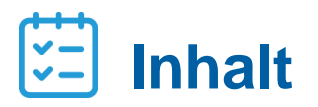

| 01 | Einführung                                  |
|----|---------------------------------------------|
| 02 | DTBY-Portal                                 |
| 03 | Prüfung der Anträge der Verkehrsunternehmen |
| 04 | Erstellung eines Aufgabenträger-Antrags     |
| 05 | Korrekturanforderung                        |
|    |                                             |

#### **DTBY-Portal**

- Die Anmeldeseite des Portals zur Beantragung von Hilfen im Ausbildungsverkehr in Bayern (HABY-Portal) ist die schon bekannte Adresse des DTBY-Portals (<u>https://dtby.intraplan.de/</u>)
- Verwenden Sie bitte zur Anmeldung den Nutzername und das Passwort des schon vorhandenen Accounts des DTBY-Portals
- Nach Start des DTBY-Portals können weitere Benutzerkonten durch den Bevollmächtigten der Organisation angelegt werden

| sich einzuloggen:  | genden Felder aus um                           |
|--------------------|------------------------------------------------|
| Nutzername         |                                                |
| Passwort           |                                                |
| Eingeloggt bleiben | ?                                              |
|                    |                                                |
| Einl               | oggen                                          |
| Einl               | oggen<br>Passwort vergessen?                   |
| Einl               | oggen<br>Passwort vergessen?<br>hto beantragen |

 Nach dem ersten Login öffnet sich zunächst die Startseite des DTBY-Portals. Nach Auswahl des "HABY-Portal" in der Titelzeile öffnet sich die Startseite des HABY-Portals.

| <b>D</b> BE | G                                      | Т                        | BY-Portal v 298 - Testunternehmen 2 | <ul> <li>Logout (Robert Havemann)</li> </ul> |
|-------------|----------------------------------------|--------------------------|-------------------------------------|----------------------------------------------|
| Startse     | ite Stammdaten <del>-</del> Grunddaten | Anträge und Bewilligunge | n •                                 |                                              |
|             |                                        | DTBY-PO                  | ORTAL: DEUTSCHLANDTICKET IN BAYER   | N                                            |
|             |                                        |                          |                                     |                                              |
|             |                                        |                          | Stammdatenverwaltung                |                                              |
|             | Organisationen                         |                          | Benutzer                            |                                              |
|             |                                        |                          |                                     |                                              |
|             |                                        |                          | Anträge und Bewilligungen           |                                              |
|             | (Teil-)Netze                           |                          | (Teil-)Netz-Anträge                 | Zahlungen                                    |
|             |                                        |                          |                                     |                                              |

Beim nächsten Login öffnet sich automatisch die Startseite des zuletzt genutzten Portals.

#### **DTBY-Portal**

- Der Aufbau der Startseite des HABY-Portals ist analog zur bekannten Startseite des DTBY-Portals.
- Die Organisationen und Benutzer des HABY-Portals sind identisch mit den schon eingerichteten Organisationen und Benutzern des DTBY-Portals.

| 2 BEG                                               | HABY-Portal v 90002 - Test-AT                | ✓ Logout (Robert Havemann) |  |  |  |  |  |
|-----------------------------------------------------|----------------------------------------------|----------------------------|--|--|--|--|--|
| Startseite Stammdaten <del>-</del> Grunddaten Antrā | ge und Bewilligungen +                       |                            |  |  |  |  |  |
| н                                                   | ABY-PORTAL: HILFEN FÜR AUSBILDUNGSVERKEHR IN | I BAYERN                   |  |  |  |  |  |
| Organisationen                                      | Stammdatenverwaltung Organisationen Benutzer |                            |  |  |  |  |  |
|                                                     | Anträge und Bewilligungen                    |                            |  |  |  |  |  |
| (Teil-)Netze/Linien                                 | Anträge                                      | AT-Anträge                 |  |  |  |  |  |
|                                                     |                                              |                            |  |  |  |  |  |

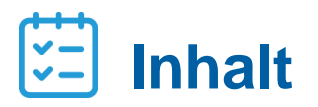

| 01  | Finführung |
|-----|------------|
| ••• | Ennannang  |

02 DTBY-Portal

- 03 Prüfung der Anträge der Verkehrsunternehmen
- 04 Erstellung eines Aufgabenträger-Antrags
- 05 Korrekturanforderung

#### Prüfung der Anträge der Verkehrsunternehmen

Anträge der Verkehrsunternehmen können in dem Bereich Anträge eingesehen und geprüft werden.

|      | BEG    |              |              |                   | HABY-Portal ~                         | 90002 - Test-AT  |          | ~          | Logout (Robert Havemann) |
|------|--------|--------------|--------------|-------------------|---------------------------------------|------------------|----------|------------|--------------------------|
| Star | tseite | Stammdaten + | Grunddaten   | Anträge und Bewil | lligungen +                           |                  |          |            |                          |
|      |        |              |              | HABY-POR          | RTAL: HILFEN FÜR A                    | USBILDUNGSVERKEH | r in Bay | ERN        |                          |
|      |        |              |              |                   |                                       |                  |          |            |                          |
|      |        |              |              |                   | Stammd                                | atenverwaltung   |          |            |                          |
|      |        | Orga         | nisationen   |                   | E                                     | enutzer          |          |            |                          |
|      |        |              |              |                   |                                       |                  |          |            |                          |
|      |        |              |              |                   | Anträge u                             | nd Bewilligungen |          |            |                          |
|      |        | (Teil-)      | Vetze/Linien |                   | , , , , , , , , , , , , , , , , , , , | Anträge          |          | AT-Anträge |                          |
|      |        |              |              |                   |                                       |                  |          |            |                          |
|      |        |              |              |                   |                                       |                  |          |            |                          |

#### Prüfung der Anträge der Verkehrsunternehmen

- Nach Öffnen des Bereichs Anträge wird eine Übersicht der Beantragungszeiträume dargestellt.
- Mit Klick auf das Ordnersymbol = können die Anträge des jeweiligen Beantragungszeitraums eingesehen und geprüft werden.

| <b>D</b> BEG                    |                          |            | HABY-Portal v 900           | 002 - Test-AT  | <ul> <li>Logout (Robert Havemann)</li> </ul> |  |
|---------------------------------|--------------------------|------------|-----------------------------|----------------|----------------------------------------------|--|
| Startseite                      | Stammdaten +             | Grunddaten | Anträge und Bewilligungen + |                |                                              |  |
|                                 |                          |            | HABY-PORTAL: ÜBER           | RSICHT ANTRÄGE |                                              |  |
| Zurück                          |                          |            |                             |                |                                              |  |
| Zeige 1-2 von 2<br>Beantragungs | Einträgen.<br>zeitraum 🔺 |            |                             | Anzahl Anträge | Optionen                                     |  |
| 2 - 2. Abschlag                 | szahlung 2024            |            |                             | 2              | <b>~</b>                                     |  |
| 1 - 1. Abschlag                 | zahlung 2024             |            |                             | 2              | 2                                            |  |

#### Prüfung der Anträge der Verkehrsunternehmen

Alle Anträge, bei denen der AT in einer Linie/einem Linienbündel angegeben wurde, werden in der Übersicht angezeigt.

| BEG                     | HAE                                  | Y-Portal v 90002 - Test-AT      |                       | v Logout (Rober         | t Havemann) |
|-------------------------|--------------------------------------|---------------------------------|-----------------------|-------------------------|-------------|
| Startseite Stammdaten + | Grunddaten Anträge und Bewilligungen | •                               |                       |                         |             |
|                         | HABY-PORTAL: ANTRÄGE FÜR             | BEARBEITUNGSZEITRAUM 2 - 2      | 2. ABSCHLAGSZAHLUN    | NG 2024                 |             |
| Suchen                  |                                      |                                 |                       |                         |             |
| Organisation            | Ersteller                            |                                 | Status                |                         |             |
|                         |                                      |                                 |                       |                         | ~           |
| Zurücksetzen            |                                      |                                 |                       |                         | Suche       |
| Zurück                  |                                      | Kodierungstabelle berunterladen | Vorlage herunterladen | importtabelle hochladen | Frstellen   |

Zeige 1-7 von 7 Einträgen

| odierungstabelle herunterladen | Vorlage herunterladen | Importtabelle hochladen | Erstellen |
|--------------------------------|-----------------------|-------------------------|-----------|
|                                |                       |                         |           |

| ld 🔺 | Organisation            | Status                    | Erstellt von    | Optionen |  |  |  |
|------|-------------------------|---------------------------|-----------------|----------|--|--|--|
| 39   | 298 - Testunternehmen 2 | In Bearbeitung            | Admin Admin     | ۲        |  |  |  |
| 4    | 299 - TVU               | Offen - Antrag in Prüfung | Robert Havemann | ۲        |  |  |  |

#### Prüfung der Anträge der Verkehrsunternehmen

Der Status gibt den aktuellen Bearbeitungsstand des Antrags an:

- In Bearbeitung: Der Antrag wurde vom Verkehrsunternehmen noch nicht eingereicht.
- Offen Antrag in Prüfung: Der Antrag wurde eingereicht und kann geprüft werden.

| Startseite S         | stammdaten 🔹 Grunddaten | Anträge und Bewilligungen 👻    |                                 |                             |                 |
|----------------------|-------------------------|--------------------------------|---------------------------------|-----------------------------|-----------------|
|                      | HABY-POF                | RTAL: ANTRÄGE FÜR BEARBEITUNGS | ZEITRAUM 2 - 2. ABSCHLAGS       | ZAHLUNG 2024                |                 |
|                      |                         |                                |                                 |                             |                 |
| Suchen               |                         |                                |                                 |                             |                 |
| Organisation         |                         | Ersteller                      | Status                          |                             |                 |
|                      |                         |                                |                                 |                             | ~               |
|                      |                         |                                |                                 |                             |                 |
| Zurücksetz           | en                      |                                |                                 |                             | Suche           |
|                      |                         |                                |                                 |                             |                 |
| Zurück               |                         | Kodierungstabel                | le herunterladen Vorlage herunt | terladen Importtabelle hoch | laden Erstellen |
| Zeige 1-2 von 2 Eint | trägen.                 |                                |                                 |                             |                 |
| ld 🔺 🛛 0             | rganisation             | Status                         | Erstellt                        | von                         | Optionen        |
| 39 2                 | 98 - Testunternehmen 2  | In Bearbeitung                 | Admin A                         | dmin                        | ۲               |
| 4 2                  | 99 - TVU                | Offen - Antrag in Prüfung      | Robert H                        | lavemann                    | ۲               |

#### Prüfung der Anträge der Verkehrsunternehmen

Die Prüfung des Antrags erfolgt in der **Detailansicht**. Diese kann über das 👁 geöffnet werden.

In Bearbeitung

Offen - Antrag in Prüfung

| BEG             |                            |            |                     | HABY-Portal | ~       | 90002 - Test-AT      |         |                 | ~ L             | ogout (Robert | Havemann) |
|-----------------|----------------------------|------------|---------------------|-------------|---------|----------------------|---------|-----------------|-----------------|---------------|-----------|
| Startseite      | Stammdaten +               | Grunddaten | Anträge und Bewilli | gungen +    |         |                      |         |                 |                 |               |           |
|                 |                            | HABY-POF   | rtal: Anträge       | FÜR BEARB   | eitun   | Igszeitraum 2 -      | 2. ABSC | HLAGSZAHLUN     | NG 2024         |               |           |
| Suchen          |                            |            |                     |             |         |                      |         |                 |                 |               |           |
| Organisati      | on                         |            | Er                  | steller     |         |                      |         | Status          |                 |               |           |
|                 |                            |            |                     |             |         |                      |         |                 |                 |               | ~         |
| Zurückse        | etzen                      |            |                     |             |         |                      |         |                 |                 |               | Suche     |
|                 |                            |            |                     |             |         |                      |         |                 |                 |               |           |
| Zurück          |                            |            |                     | Kodier      | rungsta | abelle herunterladen | Vorlage | e herunterladen | Importtabelle h | ochladen      | Erstellen |
| Zeige 1-2 von 2 | Einträgen.<br>Organisation |            |                     | Status      |         |                      |         | Erstellt von    |                 | Optionen      |           |
|                 |                            |            |                     |             |         |                      |         |                 |                 |               |           |

Admin Admin

Robert Havemann

۲

۲

39

4

298 - Testunternehmen 2

299 - TVU

#### Prüfung der Anträge der Verkehrsunternehmen

Die Detailansicht gliedert sich in drei Bereiche:

- **1.** Allgemeine Informationen zum Antrag
- 2. Das Modul für Nachweise:

Nachweise sind von den VU hochzuladen, wenn als Basisjahr der Bestandssicherung nicht 2019 ausgewählt wurde.

3. Der Antrag für Hilfen für den Ausbildungsverkehr

| ganisation                                                                                                    |                                                                                             | 299 - Testunternehmen                                                                                                    |                                                 |                                                                                                    |                                                                                                    |                                                         |                                                        |                                                     |
|----------------------------------------------------------------------------------------------------|---------------------------------------------------------------------------------------------|----------------------------------------------------------------------------------------------------|-------------------------------------------------|----------------------------------------------------------------------------------------------------|----------------------------------------------------------------------------------------------------|---------------------------------------------------------|--------------------------------------------------------|-----------------------------------------------------|
| stellt am                                                                                                    |                                                                                             | 19.02.2024 11:58:33                                                                                                    |                                                 |                                                                                                    |                                                                                                    |                                                         |                                                        |                                                     |
| stellt von                                                                                                    |                                                                                             | Robert Havemann                                                                                                    |                                                 |                                                                                                    |                                                                                                    |                                                         |                                                        |                                                     |
|                                                                                                    |                                                                                             |                                                                                                    | Na                                              | chweise                                                                                                    |                                                                                                    |                                                         |                                                        |                                                     |
|                                                                                                    |                                                                                             |                                                                                                    |                                                 |                                                                                                    |                                                                                                    |                                                         |                                                        |                                                     |
| Dateiname                                                                                                    |                                                                                             | Version                                                                                                    | (Teil-)Netz                                     |                                                                                                    | Ersteller                                                                                                    | c                                                       | Optionen                                               |                                                     |
| Xeine Ergebniss                                                                                                    | e gefunden                                                                                  |                                                                                                    |                                                 |                                                                                                    |                                                                                                    |                                                         |                                                        |                                                     |
|                                                                                                    |                                                                                             |                                                                                                    |                                                 |                                                                                                    |                                                                                                    |                                                         |                                                        |                                                     |
|                                                                                                    |                                                                                             |                                                                                                    |                                                 |                                                                                                    |                                                                                                    |                                                         |                                                        |                                                     |
|                                                                                                    |                                                                                             |                                                                                                    |                                                 |                                                                                                    |                                                                                                    |                                                         |                                                        |                                                     |
| Antragssteller                                                                                                    |                                                                                             |                                                                                                    |                                                 |                                                                                                    |                                                                                                    |                                                         | 299 - Testun                                           | ternehmen                                           |
| Antonesista                                                                                                    |                                                                                             |                                                                                                    |                                                 |                                                                                                    |                                                                                                    |                                                         |                                                        |                                                     |
| Annagsjann                                                                                                    |                                                                                             |                                                                                                    |                                                 |                                                                                                    |                                                                                                    |                                                         |                                                        | 2024                                                |
|                                                                                                    |                                                                                             |                                                                                                    |                                                 |                                                                                                    |                                                                                                    |                                                         |                                                        |                                                     |
| für lfd. Jahr be                                                                                                    | antragt in €                                                                                |                                                                                                    |                                                 |                                                                                                    |                                                                                                    |                                                         |                                                        | 10000,00                                            |
| für lfd. Jahr bei                                                                                                    | antragt in €                                                                                |                                                                                                    |                                                 |                                                                                                    |                                                                                                    |                                                         |                                                        | 10000,00                                            |
| für lfd. Jahr be<br>Bestandssiche                                                                                                    | antragt in €<br>rung                                                                        |                                                                                                    |                                                 | Ja                                                                                                    |                                                                                                    |                                                         |                                                        | 10000,00                                            |
| für lfd. Jahr be<br>Bestandssiche                                                                                                    | antragt in €<br>rung                                                                        |                                                                                                    |                                                 | Ja                                                                                                    |                                                                                                    |                                                         |                                                        | 10000,00                                            |
| für lfd. Jahr be<br>Bestandssiche<br>Basis Bestandss                                                                                    | antragt in €<br>rung<br>sicherung ist                                                       | 2019                                                                                                    | 9                                               | ja<br>V (generel                                                                                                    | les Basisjahr ist 2019)                                                                                           |                                                         |                                                        | 10000,00                                            |
| für lfd. Jahr be<br>Bestandssiche<br>Basis Bestandss                                                                                    | antragt in €<br>rung<br>sicherung ist                                                       | 2019                                                                                                    | 9                                               | ja<br>V (generel                                                                                                    | les Basisjahr ist 2019)                                                                                           |                                                         |                                                        | 10000,00                                            |
| für lfd. Jahr be<br>Bestandssiche<br>Basis Bestandss<br>(Teil-)Netz                                                                     | antragt in €<br>rung<br>sicherung ist<br>5 - Testnetz                                       | 2019                                                                                                    | 9                                               | ja<br>v (generel)                                                                                                    | les Basisjahr ist 2019)                                                                                           | 1.08.2029                                               | Bestandss                                              | icherung                                            |
| für lfd. Jahr be<br>Bestandssiche<br>Basis Bestandss<br>(Teil-)Netz<br>Name des kom                                                     | sicherung ist                                                                               | 2019<br>Anteil Ausgleich der Hilfen i                                                                                                    | )<br>im Vertei                                  | Ja<br>V (generel)                                                                                                    | Laufzeit bis: 2<br>Nutzwasenkilometer                                                                             | 1.08.2029                                               | Bestandss                                              | 10000,00                                            |
| für lfd. Jahr be<br>Bestandssiche<br>Basis Bestandss<br>(Teil-)Netz<br>Name des kom<br>Aufgabenträge                                    | antragt in E<br>rung<br>sicherung ist<br>S - Testnetz<br>munalen<br>ers                     | Z019<br>Anteil Ausgleich der Hilfen i<br>Ausbildungsverkehr in €                                                                               | )<br>im Vertei                                  | ja<br>v (generel)<br>v<br>lungskriterium                                                                                 | Les Besisjahr ist 2019)<br>Laufzeit bis: 2<br>Nutzwagenkilometer                                                  | 1.08.2029<br>zust. Au                                   | Bestandss<br>fgabenträger                              | 10000,00<br>sicherung<br>bestätigt?                 |
| für lfd. Jahr be<br>Bestandssiche<br>Basis Bestandss<br>(Teil-)Netz<br>Name des kom<br>Aufgabenträge<br>90002 - Test-                   | antragt in E<br>rung<br>sicherung ist<br>5 - Testnetz<br>munalen<br>ers<br>AT               | 2019<br>Anteil Ausgleich der Hilfen in E<br>Ausbildungsverkehr in E<br>6000.0                                                                  | im Vertei<br>00 Nutz                            | Ja<br>v (generel<br>v<br>lungskriterium<br>tplatzkilomett v                                                              | Les Basisjahr ist 2019)<br>Laufzeit bis: Z<br>Nutzwagenkilometer<br>3000.00                                       | 1.08.2029<br><b>zust. Au</b><br>) Bitte a               | Bestandss<br>ifgabenträger<br>uswählen v               | 10000,00<br>sicherung<br>bestätigt?<br>Nein         |
| für lfd. Jahr be<br>Bestandssiche<br>Basis Bestandss<br>(Teil-)Netz<br>Name des kom<br>Aufgabenträge<br>90002 - Test-                   | antragt in E<br>rung<br>sicherung ist<br>5 - Testnetz<br>munalen<br>ers<br>AT v             | 2019<br>Anteil Ausgleich der Hilfen i<br>Ausbildungsverkehr in €<br>6000.<br>50% der Antragssumme 2024                                         | im Vertei<br>00 Nutz<br>auf die                 | Ja<br>v (generel)<br>v<br>lungskriterium<br>tplatzkilomett v<br>e einzelnen ATS                                          | Laufzeit bis: 2<br>Nutzwagenkilometer<br>3000,00<br>innerhalb des AT-Gebiet                                       | 1.08.2029<br><b>zust. Au</b><br>D Bitte a               | Bestandss<br>ifgabenträger<br>uswählen v               | 10000,00<br>iicherung<br>bestätigt?<br>Nein         |
| für tfd. Jahr be<br>Bestandssiche<br>Basis Bestandss<br>(Teil-)Netz<br>Name des kom<br>Aufgabenträge<br>90002 - Test<br>90003 - Test    | entragt in E<br>rung<br>sicherung ist<br>S - Testnetz<br>munalen<br>ars<br>AT v<br>AT BEG v | 2019<br>Anteil Ausgleich der Hilfen i<br>Ausbildungsverkehr in €<br>6000.<br>50% der Antragssumme 2024<br>4000.                                | m Vertei<br>00 Nutz<br>00 Nutz                  | Ja<br>v (genereli<br>v<br>lungskriterium<br>rplatzkilometi v<br>e einzelnen ATs<br>tplatzkilometi v                      | Laufzeit bis: 2<br>Nutzwagenkilometer<br>3000.00<br>innerhalb des AT-Gebiet<br>2000.00                            | 1.08 2029<br><b>zust. Au</b><br>) Bitte a               | Bestandss<br>ifgabenträger<br>uswählen v<br>uswählen v | icherung<br>bestätigt?<br>Nein                      |
| für Ifd. Jahr be<br>Bestandssiche<br>Basis Bestandssi<br>(Teil-)Netz<br>Name des kom<br>Aufgabenträge<br>90002 - Test-<br>90003 - Test- | entragt in E<br>rung<br>sicherung ist<br>S - Testnetz<br>munalen<br>ars<br>AT v<br>AT BEG v | 2019<br>Anteil Ausgleich der Hilfen i<br>Ausbildungsverkehr in €<br>6000.0<br>50% der Antragssumme 2024<br>6006.0<br>50% der Antragssumme 2024 | 9<br>Im Vertei<br>00 Nutz<br>00 Nutz<br>00 Nutz | Ja<br>(generel)<br>(generel)<br>(ungskriterium<br>tplatzkilometr<br>e einzelnen ATs<br>tplatzkilometr<br>e einzelnen ATs | Laufzeit bis: Z<br>Nutzwagenkilometer<br>3000.00<br>innerhalb des AT-Gebiet<br>2000.00<br>innerhalb des AT-Gebiet | 1.08 2029<br>zust. Au<br>D) Bitte a<br>D) Bitte a<br>ts | Sestandss<br>ifgabenträger<br>uswählen v<br>uswählen v | 10000,00<br>iicherung<br>bestätigt?<br>Nein<br>Nein |

#### Analog Antrag auf 1. Abschlagszahlung

#### Prüfung der Anträge der Verkehrsunternehmen

Bereits hochgeladene Nachweise können in dem Modul Nachweise in der Detailansicht eingesehen werden

| BEG        |               |                | Zum DTBY-Portal      | Zum ETBY-Port | al 299 - Testunternehm | nen             | ✓ Lo     | gout (Robert Havemann) |
|------------|---------------|----------------|----------------------|---------------|------------------------|-----------------|----------|------------------------|
| Startseite | Stammdaten -  | Grunddaten     | Anträge und Bewillig | ingen +       |                        |                 |          |                        |
|            |               |                | HILFSANT             | RAG DER ORG   | ANISATION TESTU        | INTERNEHMEN     |          |                        |
| Zurück     |               |                |                      |               |                        |                 |          | Aktualisieren          |
|            | Id            |                | з                    |               |                        |                 |          |                        |
|            | Organisation  |                | 299 - Testunterne    | hmen          |                        |                 |          |                        |
|            | Erstellt am   |                | 19.02.2024 11:00:2   | .6            |                        |                 |          |                        |
|            | Erstellt von  |                | Robert Havemann      |               |                        |                 |          |                        |
|            |               |                |                      |               | Nachweise              |                 |          |                        |
|            | Zeige 1–1 von | 1 Eintrag.     |                      |               |                        |                 |          |                        |
|            | Dateiname     |                |                      | Version       | (Tell-)Netz            | Ersteller       | Optionen |                        |
|            | Nachweis_     | 3_Testnetz.pdf |                      | 1             | 5 - Testnetz           | Robert Havemann | ± 4      |                        |
|            |               |                |                      |               |                        |                 |          |                        |

 Sofern die Unterlagen aus Sicht des Aufgabenträgers nicht ausreichend sind, können Korrekturen mit dem *f* angefordert werden. Nach Anforderung eines korrigierten Nachweisdokuments wird das VU benachrichtigt und kann eine neue Version des Dokuments hochladen.

#### Prüfung der Anträge der Verkehrsunternehmen

Der Antrag beginnt mit den Grunddaten:

- Antragssteller: antragstellendes Verkehrsunternehmen
- Antragsjahr: Jahr des aktuellen Beantragungszeitraums
- Für Ifd. Jahr beantragt in €:

Für das aktuelle Antragsjahr beantragte Summe im Gebiet des Aufgabenträgers (inkl. aktuellem Antrag).

Basisjahr der Bestandsicherung.

| Antragssteller                       | ntragssteller |                                                           |                                                      | 298 - Testunternehmen 2                       |                      |            |  |  |
|--------------------------------------|---------------|-----------------------------------------------------------|------------------------------------------------------|-----------------------------------------------|----------------------|------------|--|--|
| Antragsjahr                          |               |                                                           |                                                      |                                               |                      | 2024       |  |  |
| für lfd. Jahr beantragt in €         |               |                                                           |                                                      |                                               |                      | 26300,00   |  |  |
| Bestandssicherung                    |               |                                                           | Ja                                                   |                                               |                      |            |  |  |
| Basis Bestandssicheru                | ng ist        | 2019                                                      | v (generell                                          | les Basisjahr ist 2019)                       |                      |            |  |  |
| (Teil-)Netz                          | 9 - Testn     | etz K 🗸 🗸 🕄                                               | Laufzeit bis:                                        | 21.08.2029                                    | Bestandssicherung    |            |  |  |
| Name des kommunal<br>Aufgabenträgers | en            | Anteil Ausgleich der Hilfen im<br>Ausbildungsverkehr in € | Verteilungskriterium                                 | Nutz <u>wagen</u> kilometer                   | zust. Aufgabenträger | bestätigt? |  |  |
| 90002 - Test-AT                      | ~             | 1000,00<br>50% der Antragssumme 2024                      | Nutzplatzkilomete v<br>auf die einzelnen ATs         | 10000,00<br>innerhalb des AT-Gebiets          | Bitte auswählen 🗸    | Nein       |  |  |
| 90003 - Test-AT BEG                  | ~             | 11000,00                                                  | Nutzplatzkilomete v                                  | 12000,00                                      | Bitte auswählen 🗸    | Nein       |  |  |
| Summe auf dem o.g. (T                | eil-)Netz     | 12000,00                                                  | Hinweis: Die Antragssur<br>ist identisch zur letzten | nme auf diesem (Teil-)Netz<br>Antragsperiode. |                      |            |  |  |

#### Prüfung der Anträge der Verkehrsunternehmen

Folgende Angaben durch das VU sind je Linie/Linienbündel dargestellt:

- Laufzeit: Laufzeitende des (Teil-)Netz
- Bestandssicherung: Angabe, ob f
  ür das (Teil-)Netz die Bestandssicherung gilt
- Je Aufgabenträger sind
  - der Anteil am Ausgleich der Hilfen im Ausbildungsverkehr in €,
  - das Verteilungskriterium auf die einzelnen Aufgabenträger, sowie
  - die Nutzwagenkilometer als weiterer Parameter (f
    ür 2024 nur informatorisch) anzugeben.
- Neu: Sind die Antragsdaten identisch zur letzten Antragsperiode, wird dies f
  ür das entsprechende (Teil-)Netz gekennzeichnet.

| Antragssteller                         |                                                           |                       |                             | 298 - Testunte       | rnehmen 2 |
|----------------------------------------|-----------------------------------------------------------|-----------------------|-----------------------------|----------------------|-----------|
| Antragsjahr                            |                                                           |                       |                             |                      | 2024      |
| für lfd. Jahr beantragt in €           |                                                           |                       |                             |                      | 26300,00  |
| Bestandssicherung                      |                                                           | Ja                    |                             |                      |           |
| Basis Bestandssicherung ist            | 2019                                                      | v (generell           | es Basisjahr ist 2019)      |                      |           |
| (Teil-)Netz 9 - Testr                  | ietz K 🗸 🗸 🕄                                              | Laufzeit bis:         | 21.08.2029                  | Bestandssicherung    |           |
| Name des kommunalen<br>Aufgabenträgers | Anteil Ausgleich der Hilfen im<br>Ausbildungsverkehr in € | Verteilungskriterium  | Nutz <u>wagen</u> kilometer | zust. Aufgabenträger | bestätigt |
| 90002 - Test-AT v                      | 1000,00                                                   | Nutzplatzkilomet( >   | 10000,00                    | 90002 - Test-AT v    | Ja        |
|                                        | 50% der Antragssumme 2024                                 | auf die einzelnen ATs | innerhalb des AT-Gebiets    |                      |           |
| 90003 - Test-AT BEG 🛛 🗸                | 11000,00                                                  | Nutzplatzkilomet( >   | 12000,00                    | Bitte auswählen 🗸    | Nein      |
|                                        |                                                           | auf die einzelnen ATs | innerhalb des AT-Gebiets    |                      |           |
|                                        | 50% der Antragssumme 2024                                 |                       |                             |                      |           |

#### Prüfung der Anträge der Verkehrsunternehmen

Je Linien/Linienbündel hat der Aufgabenträger zunächst anzugeben, ob er für die Linie zuständig ist oder ein anderer Aufgabenträger zuständig ist. (z.B. bei aufgabenträgerübergreifenden Linien und Delegationsvereinbarungen)

 Angabe zuständiger Aufgabenträger: Hier kann der für die Prüfung zuständige AT ausgewählt werden. Besteht keine Vereinbarung über die kommunale Zusammenarbeit ist jeder AT selbst zuständig und entsprechend anzugeben.

| Antragssteller                         |                                                                |                                              | 299 - Testunternehmen               |                      |           |  |  |
|----------------------------------------|----------------------------------------------------------------|----------------------------------------------|-------------------------------------|----------------------|-----------|--|--|
| Antragsjahr                            |                                                                |                                              |                                     |                      | 2024      |  |  |
| für lfd. Jahr beantragt in €           |                                                                |                                              |                                     |                      | 10000,00  |  |  |
| Bestandssicherung                      |                                                                | Ja                                           |                                     |                      |           |  |  |
| Basis Bestandssicherung ist            | 2019                                                           | <ul> <li>(generel)</li> </ul>                | les Basisjahr ist 2019)             |                      |           |  |  |
| (Teil-)Netz 5 - Testnet                |                                                                | ~                                            | Laufzeit bis: 21.0                  | 8.2029 Bestandss     | icherung  |  |  |
| Name des kommunalen<br>Aufgabenträgers | Anteil Ausgleich der Hilfen im<br>Ausbildungsverkehr in €      | Verteilungskriterium                         | Nutzwagenkilometer                  | zust. Aufgabenträger | bestätigt |  |  |
| 90002 - Test-AT                        | × 6000,00                                                      | Nutzplatzkilomet( ~                          | 3000,00                             | Bitte auswählen 🗸    | Nein      |  |  |
|                                        | 50% der Antragssumme 2024                                      | auf die einzelnen ATs                        | innerhalb des AT-Gebiets            |                      |           |  |  |
| 90003 - Test-AT BEG                    | <ul> <li>4000,00</li> <li>50% der Antragssumme 2024</li> </ul> | Nutzplatzkilometr v<br>auf die einzelnen ATs | 2000,00<br>innerhalb des AT-Gebiets | Bitte auswählen v    | Nein      |  |  |
| Summe auf dem o.g. (Teil-)Ne           | 10000.00                                                       |                                              |                                     |                      |           |  |  |

#### Prüfung der Anträge der Verkehrsunternehmen

#### **Bestätigung und Prüfung:**

- Alternative 1: Der nicht-zuständige Aufgabenträger gibt den zuständigen Aufgabenträger an.
- Damit wird die Verantwortung zur Pr
  üfung der Angaben des Verkehrsunternehmens an den zuständigen Aufgabentr
  äger 
  übertragen.
- Durch den nicht zuständigen Aufgabenträger ist keine weitere Eingabe erforderlich.

| Antragssteller                         |                                                           |                       |                          | 299 - Testunternehmen          |
|----------------------------------------|-----------------------------------------------------------|-----------------------|--------------------------|--------------------------------|
| Antragsjahr                            |                                                           |                       |                          | 2024                           |
| für lfd. Jahr beantragt in €           |                                                           |                       |                          | 10000,00                       |
| Bestandssicherung                      |                                                           | Ja                    |                          |                                |
| Basis Bestandssicherung ist            | 2019                                                      | ✓ (generell           | les Basisjahr ist 2019)  |                                |
| (Teil-)Netz 5 - Testnetz               |                                                           | ~                     | Laufzeit bis: 21.08      | 2029 Bestandssicherung         |
| Name des kommunalen<br>Aufgabenträgers | Anteil Ausgleich der Hilfen im<br>Ausbildungsverkehr in € | Verteilungskriterium  | Nutzwagenkilometer       | zust. Aufgabenträger bestätigt |
| 90002 - Test-AT 🗸 🗸                    | 6000,00                                                   | Nutzplatzkilomet      | 3000,00                  | 90003 - Test-AT Bl 🗸           |
|                                        | 50% der Antragssumme 2024                                 | auf die einzelnen ATs | innerhalb des AT-Gebiets |                                |
|                                        |                                                           | N                     | 2000.00                  | Bitte auswählen                |
| 90003 - Test-AT BEG 🗸 🗸                | 4000,00                                                   | Nutzplatzkilometi ~   | 2000,00                  | Direct dagwantern              |
| 90003 - Test-AT BEG V                  | 4000,00<br>50% der Antragssumme 2024                      | auf die einzelnen ATs | innerhalb des AT-Gebiets | Ditte duswanten                |

#### Hilfen im Ausbildungsverkehr | Stand: 19.08.2024

#### **HABY-Portal**

#### Prüfung der Anträge der Verkehrsunternehmen

#### **Bestätigung und Prüfung:**

- Alternative 2 mit Delegationsvereinbarung:
- Der zuständige Aufgabenträger wählt sich selbst aus.
- Der eigene Aufgabenträger wird auch von den restlichen Aufgabenträgern als zuständig gekennzeichnet.

Jede Zeile muss separat bearbeitet werden.

Hinweis: Der Prüfungsumfang ist von den AT in eigener Verantwortung festzulegen.

| Antragssteller                         |                                                           |                                              |                                     | 299 - Testun         | ternehmen  |
|----------------------------------------|-----------------------------------------------------------|----------------------------------------------|-------------------------------------|----------------------|------------|
| Antragsjahr                            |                                                           |                                              |                                     |                      | 2024       |
| für lfd. Jahr beantragt in €           |                                                           |                                              |                                     |                      | 10000,00   |
| Bestandssicherung                      |                                                           | Ja                                           |                                     |                      |            |
| Basis Bestandssicherung ist            | 2019                                                      | v (generell                                  | es Basisjahr ist 2019)              |                      |            |
| (Teil-)Netz 5 - Testnetz               |                                                           | ~                                            | Laufzeit bis: 21.08                 | .2029 Bestandss      | icherung   |
| Name des kommunalen<br>Aufgabenträgers | Anteil Ausgleich der Hilfen im<br>Ausbildungsverkehr in € | Verteilungskriterium                         | Nutzwagenkilometer                  | zust. Aufgabenträger | bestätigt? |
| 90002 - Test-AT v                      | 6000,00<br>50% der Antragssumme 2024                      | Nutzplatzkilomet( ><br>auf die einzelnen ATs | 3000,00<br>innerhalb des AT-Gebiets | 90002 - Test-AT v    | Nein 🕑     |
| 90003 - Test-AT BEG v                  | 4000,00<br>50% der Antragssumme 2024                      | Nutzplatzkilomet( ~<br>auf die einzelnen ATs | 2000,00<br>innerhalb des AT-Gebiets | 90002 - Test-AT v    | Nein 🕑     |
| Summe auf dem o.g. (Teil-)Netz         | 10000.00                                                  |                                              |                                     |                      |            |

#### Hilfen im Ausbildungsverkehr | Stand: 19.08.2024

#### **HABY-Portal**

#### Prüfung der Anträge der Verkehrsunternehmen

#### **Bestätigung und Prüfung:**

- Alternative 2 ohne Delegationsvereinbarung:
- Jeder Aufgabenträger wählt sich selbst aus.
- Mit ✓ können die sichtbaren Angaben des Verkehrsunternehmens im Gebiet des Aufgabenträgers bestätigt werden.

Nur die eigene Zeile muss bearbeitet werden.

Hinweis: Der Prüfungsumfang ist von den AT in eigener Verantwortung festzulegen.

|                                                                                      |                                                                                                    |                                                                                                    |                                                                                                  | 299 - Testun                                                      | ternehmen  |
|--------------------------------------------------------------------------------------|----------------------------------------------------------------------------------------------------|----------------------------------------------------------------------------------------------------|--------------------------------------------------------------------------------------------------|-------------------------------------------------------------------|------------|
| Antragsjahr                                                                          |                                                                                                    |                                                                                                    |                                                                                                  |                                                                   | 2024       |
| für lfd. Jahr beantragt in €                                                         |                                                                                                    |                                                                                                    |                                                                                                  |                                                                   | 10000,00   |
| Bestandssicherung                                                                    |                                                                                                    | Ja                                                                                                    |                                                                                                  |                                                                   |            |
| Basis Bestandssicherung ist                                                          | 2019                                                                                                    | v (generel                                                                                                    | es Basisjahr ist 2019)                                                                           |                                                                   |            |
| (Teil-)Netz 5 - Testnetz                                                             |                                                                                                    | ~                                                                                                    | Laufzeit bis: 21.08                                                                              | .2029 Bestandss                                                   | icherung   |
|                                                                                      |                                                                                                    |                                                                                                    |                                                                                                  |                                                                   |            |
| Name des kommunalen<br>Aufgabenträgers                                               | Anteil Ausgleich der Hilfen im<br>Ausbildungsverkehr in €                                                                                 | Verteilungskriterium                                                                                                 | Nutzwagenkilometer                                                                               | zust. Aufgabenträger                                              | bestätigt  |
| Name des kommunalen<br>Aufgabenträgers<br>90002 - Test-AT                            | Anteil Ausgleich der Hilfen im<br>Ausbildungsverkehr in €<br>6000,00<br>50% der Antraessumme 2024                                         | Verteilungskriterium                                                                                                 | Nutzwagenkilometer<br>3000,00                                                                    | zust. Aufgabenträger<br>90002 - Test-AT v                         | bestätigt? |
| Name des kommunalen<br>Aufgabenträgers<br>90002 - Test-AT v<br>90003 - Test-AT BEG v | Anteil Ausgleich der Hilfen im<br>Ausbildungsverkehr in €<br>6000,00<br>50% der Antragssumme 2024<br>4000,00                              | Verteilungskriterium<br>Nutzplatzkilomet: ~<br>auf die einzelnen ATs<br>Nutzplatzkilomet: ~                          | Nutzwagenkilometer<br>3000,00<br>innerhalb des AT-Gebiets<br>2000,00                             | zust. Aufgabenträger<br>90002 - Test-AT V<br>90003 - Test-AT BI V | bestätigt? |
| Name des kommunalen<br>Aufgabenträgers<br>90002 - Test-AT ×<br>90003 - Test-AT BEG × | Anteil Ausgleich der Hilfen im<br>Ausbildungsverkehr in €<br>6000,00<br>50% der Antragssumme 2024<br>4000,00<br>50% der Antragssumme 2024 | Verteilungskriterium<br>Nutzplatzkilometi v<br>auf die einzelnen ATs<br>Nutzplatzkilometi v<br>auf die einzelnen ATs | Nutzwagenkilometer<br>3000,00<br>innerhalb des AT-Gebiets<br>2000,00<br>innerhalb des AT-Gebiets | zust. Aufgabenträger<br>90002 - Test-AT v<br>90003 - Test-AT Bl v | bestätigt? |

#### Prüfung der Anträge der Verkehrsunternehmen

Vereinbarungen zur kommunalen Zusammenarbeit können zur Dokumentation hochgeladen werden.

- Die Vereinbarung zur kommunalen Zusammenarbeit kann je Linie/(Teil-)Netz hochgeladen werden.
- Sie ist sichtbar f
   ür jeden Aufgabetr
   äger, der von dem Verkehrsunternehmen f
   ür das (Teil-)Netz angegeben wurde.
- Die ist eine optionale Funktion. Eine Pr
  üfung des Antrags funktioniert auch ohne entsprechendem Nachweis.

| strate     Kanndete     Anträge und Bewilligunge -       IADY-PORTAL: HILPSANTRAG DER ORGANISATION TESTUNTERNEHMEN 2       Zurück     Vereinbarung kommunale Zusammenarbeit hom       1d     312                                                                                                    | BEG    |                                                              |                                  | HABY-Porta   | al v 90002 - Test-AT  |                    | ✓ Logout (Robert F)     | Havem |  |
|----------------------------------------------------------------------------------------------------|--------|--------------------------------------------------------------|----------------------------------|--------------|-----------------------|--------------------|-------------------------|-------|--|
| HABY-PORTAL: HILFSANTRAG DER ORGANISATION TESTUNTERNEHMEN 2         Vereinbarung kommunale Zusammenarbeit hor         utick       Vereinbarung kommunale Zusammenarbeit hor         util 10       298 - Testunternehmen 2         Erstellt am       25.07.2024, 11:26:28         Erstellt am       08.08.2024, 17:19:26         Engereicht am       08.08.2024, 17:19:26         Vereinbarung kommunale Zusammenarbeit         Dateiname       Version       (Teil-)Netz/Linie       Exsteller       Oprionen         Dateiname       Version       (Teil-)Netz/Linie       Exsteller       Oprionen         Nachweisdokument.pdf       1       9.7 Testnetz K       Robert Havemann       1/4         Vereinbarung kommunale Zusammenarbeit         Vereinbarung kommunale Zusammenarbeit         Vereinbarung kommunale Zusammenarbeit         Vereinbarung kommunale Zusammenarbeit         Dateiname       Vereinbarung kommunale Zusammenarbeit         Vereinbarung kommunale Zusammenarbeit         Zeige 1-1 von 1 Eintrag.       Vereinbarung kommunale Zusammenarbeit       1         Dateiname       Version       (Teil-)Netz/Linie       Exteller       Oprionen         Nachweisdokument.pdf       1       92 | tseite | Stammdaten - Grunddaten A                                    | nträge und Bew                   | illigungen 🔹 |                       |                    |                         |       |  |
| variuck Vereinbarung kommunale Zusammenabeit kom<br>1 3 3<br>Organisation 299 - Testunternehmen 2<br>Erstellt van 209 - Testunternehmen 2<br>Erstellt van Robert Havemann<br>Erstellt van 80.8 2024, 17.19.26<br>Vereinbarung kommunale Zusammenarbeit<br>Zeige 1-2 von 2 Einträgen.<br>2 Erstellt van 1 0 9 - Testnetz K Robert Havemann 1 4 /<br>Nachweisdokument.pdf 1 0 927 - Testnetz T5 Robert Havemann 1 4 /<br>Nachweisdokument.pdf 1 0 927 - Testnetz T5 Robert Havemann 1 4 /                                                                                                    |        | HAB                                                          | BY-PORTAL:                       | HILFSANTR    | AG DER ORGANISATION T | ESTUNTERNEHMEN 2   |                         |       |  |
| Id     312       Organisation     298 - Testunternehmen 2       Erstellt am     25.07.2024, 11:26:28       Erstellt von     Robert Havemann       Engereicht am     08.08.2024, 17:19:26       Vergereicht am     08.08.2024, 17:19:26       Zeige 1-2 von 2 Einträgen.     Pateiname       Version     (Teil-)Metz/Linie     Ersteller     Optionen       Nachweisdokument.pdf     1     9.7 testnetz K     Robert Havemann     4 1/2       Vereinbarung kommunale Zusammenarbeit     Vereinbarung kommunale Zusammenarbeit     Zeige 1-1 von 1 Eintrag.       Dateiname     Version     (Teil-)Metz/Linie     Ersteller     Optionen       Nachweisdokument.pdf     1     9.27. Testnetz TS     Robert Havemann     4 1/2       Zeige 1-1 von 1 Eintrag.     Version     (Teil-)Metz/Linie     Ersteller     Optionen       Nachweisdokument.pdf     1     927. Testnetz TS     Robert Havemann     4                                                                                                    | urück  |                                                              |                                  |              |                       | Vereinbarung kommu | nale Zusammenarbeit hoc | chlad |  |
| Organisation       298 - Testunternehmen 2         Erstellt am       25.07.2024, 11:26:28         Erstellt von       Robert Havemann         Engereicht am       08.08.2024, 17:19:26         Nachweise         Version         Zeige 1-2 von 2 Einträgen.       Ersteller       Optionen         Nachweisdokument.pdf       1       9 - Testnetz K       Robert Havemann       4. ∮         Nachweisdokument.pdf       1       927 - Testnetz TS       Robert Havemann       4. ∮         Vereinbarung kommunale Zusammenarbeit       Version       (Teil-)Metz/Linie       Ersteller       Optionen         Leisename       Version       (Teil-)Metz/Linie       Ersteller       Optionen         Nachweisdokument.pdf       1       927 - Testnetz TS       Robert Havemann       4. ∮         Zeige 1-1 von 1 Eintrag.       Version       (Teil-)Metz/Linie       Ersteller       Optionen         Nachweisdokument.pdf       1       927 - Testnetz TS       Robert Havemann       4. ∮                                                                                                    |        | Id                                                           | 312                              |              |                       |                    |                         |       |  |
| Erstellt von       Robert Havemann         Erstellt von       OB. 08. 2024, 17:19:26         Erstellt van       OB. 08. 2024, 17:19:26         Zeige 1-2 von 2 Einträgen.       Nachweise         Dateiname       Version       (Teil-)Netz/Linie       Ersteller       Optionen         Nachweisdokument pdf       1       9. Testnetz K       Robert Havemann       4. ½         Vereinbarung kommunale Zusammenarbeit       Vereinbarung kommunale Zusammenarbeit       Vereinbarung kommunale Zusammenarbeit       Disteiname       Vereinbarung kommunale Zusammenarbeit         Zeige 1-1 von 1 Eintrag.       Version       (Teil-)Netz/Linie       Ersteller       Optionen         Indextweisdokument pdf       1       927. Testnetz TS       Robert Havemann       4. ½         Zeige 1-1 von 1 Eintrag.       Version       (Teil-)Netz/Linie       Ersteller       Optionen         Indextweisdokument pdf       1       927. Testnetz TS       Robert Havemann       4.                                                                                                    |        | Organisation 298 - Testunternehmen 2                         |                                  |              |                       |                    |                         |       |  |
| Erstellt von       Robert Havemann         Ergerlicht am       08.08.2024, 17:19:26         Nachweise         Version       Teil-Netz/Linie       Ersteller       Optionen         Dateiname       Version       (Teil-Netz/Linie       Ersteller       Optionen         Nachweisdokument.pdf       1       9-Testnetz K       Robert Havemann       4. ∮         Nachweisdokument.pdf       1       927-Testnetz TS       Robert Havemann       4. ∮         Vereinburgkommunale Zusammenarbeit         Vereinburgkommunale Zusammenarbeit         Steller       Optionen         Nachweisdokument.pdf       1       927. Testnetz TS       Robert Havemann       4. ∮         Vereinburgkommunale Zusammenarbeit                                                                                                    |        | Erstellt am                                                  | Erstellt am 25.07.2024, 11-26:28 |              |                       |                    |                         |       |  |
| Version       Version       Celer       Optionen         Nachweisdokument.pdf       1       9 - Testnetz K       Robert Havemann       4       6         Version       (Teil-)Netz/Linie       Ersteller       Optionen         Nachweisdokument.pdf       1       9 - Testnetz TS       Robert Havemann       4       6         Vereinbarturg kommunale Zusammenarbeit         Vereinbarturg kommunale Zusammenarbeit         Deteiname       Version       (Teil-)Netz/Linie       Ersteller       Optionen         Achweisdokument.pdf       1       927. Testnetz TS       Robert Havemann       4                                                                                                    |        | Erstellt von Robert Havemann                                 |                                  |              |                       |                    |                         |       |  |
| Nachweise         Zeige 1-2 von 2 Einträgen.         Dateiname       Version       (Teil-)Netz/Linie       Ersteller       Optionen         Nachweisdokument.pdf       1       9 - Testnetz K       Robert Havemann       4 / 4         Nachweisdokument.pdf       1       927 - Testnetz TS       Robert Havemann       4 / 4         Vereinbarung kommunale Zusammenarbeit       Vereinbarung kommunale Zusammenarbeit       Dateiname       Version       (Teil-)Netz/Linie       Ersteller       Optionen         Bateiname       Version       (Teil-)Netz/Linie       Ersteller       Optionen         Nachweisdokument.pdf       1       927 - Testnetz TS       Robert Havemann       4                                                                                                    |        | Eingereicht am 08.08.2024, 17:19:26                          |                                  |              |                       |                    |                         |       |  |
| Zeige 1-2 von 2 Einträgen.       Dateiname       Version       (Teil-)Netz/Linie       Ersteller       Optionen         Nachweisdokument.pdf       1       9 - Testnetz K       Robert Havemann       4 / /         Nachweisdokument.pdf       1       927 - Testnetz TS       Robert Havemann       4 / /         Vereinbarung kommunale Zusammenarbeit         Zeige 1-1 von 1 Eintrag.         Dateiname       Version       (Teil-)Netz/Linie       Ersteller       Optionen         Nachweisdokument.pdf       1       927 - Testnetz TS       Robert Havemann       4                                                                                                    |        | Nachweise                                                    |                                  |              |                       |                    |                         |       |  |
| Dateiname     Version     (Teil-)Netz/Linie     Ersteller     Optionen       Nachweisdokument.pdf     1     9-Testnetz K     Robert Havemann     4.1       Nachweisdokument.pdf     1     927 - Testnetz TS     Robert Havemann     4.1       Vereinbarung kommunale Zusammenarbeit       Zeige 1-1 von 1 Eintrag.       Dateiname     Version     (Teil-)Netz/Linie     Ersteller     Optionen       Nachweisdokument.pdf     1     927 - Testnetz TS     Robert Havemann     4                                                                                                    |        | Zeige 1–2 von 2 Einträgen.                                   |                                  |              |                       |                    |                         |       |  |
| Nachweisdokument.pdf     1     9 - Testnetz K     Robert Havemann     1       Nachweisdokument.pdf     1     927 - Testnetz TS     Robert Havemann     1                                                                                                    |        | Dateiname                                                    |                                  | Version      | (Teil-)Netz/Linie     | Ersteller          | Optionen                |       |  |
| Nachweisdokument.pdf     1     927 - Testnetz TS     Robert Havemann     1       Vereinbarung kommunale Zusammenarbeit       Zeige 1-1 von 1 Eintrag.       Dateiname     Version     (Teil-)Netz/Linie     Ersteller     Optionen       Nachweisdokument.pdf     1     927 - Testnetz TS     Robert Havemann     4                                                                                                    |        | Nachweisdokument.pdf                                         |                                  | 1            | 9 - Testnetz K        | Robert Havemann    | ± +                     |       |  |
| Vereinbarung kommunale Zusammenarbeit           Zeige 1-1 von 1 Eintrag.           Dateiname         Version         (Teil-)Netz/Linie         Ersteller         Optionen           Nachweisdokument.pdf         1         927. Testnetz TS         Robert Havemann         4                                                                                                    |        | Nachweisdokument.pdf 1 927 - Testnetz TS Robert Havemann 🕹 🗲 |                                  |              |                       |                    | ± +                     |       |  |
| Vereinbarung kommunale Zusammenarbeit           Zeige 1-1 von 1 Eintrag.           Dateiname         Version         (Teil-)Netz/Linie         Ersteller         Optionen           Nachweisdokument.pdf         1         927 - Testnetz T5         Robert Havemann         4                                                                                                    |        |                                                              |                                  |              |                       |                    |                         |       |  |
| Dateiname         Version         (Tell-Netz/Linie         Ersteller         Optionen           Nachweisdokument.pdf         1         927 - Testnetz TS         Robert Havemann         4                                                                                                    |        | Vereinbarung kommunale Zusammenarbeit                        |                                  |              |                       |                    |                         |       |  |
| Dateiname         Version         (Teil-)Netz/Linie         Ersteller         Optionen           Nachweisdokument.pdf         1         927 - Testnetz TS         Robert Havemann         4                                                                                                    |        | Zeige 1-1 von 1 Eintrag.                                     |                                  |              |                       |                    |                         |       |  |
| Nachweisdokument.pdf 1 927 - Testnetz TS Robert Havemann 🕹                                                                                                    |        | Dateiname                                                    |                                  | Version      | (Teil-)Netz/Linie     | Ersteller          | Optionen                |       |  |
|                                                                                                    |        | Nachweisdokument.pdf                                         |                                  | 1            | 927 - Testnetz TS     | Robert Havemann    | Ŧ                       |       |  |

#### Prüfung der Anträge der Verkehrsunternehmen

#### **Bestätigung und Prüfung:**

 Nach der Bestätigung durch den zuständigen Aufgabenträger werden die Linien als bearbeitet/bestätigt gekennzeichnet und können im Aufgabenträgerantrag ausgewählt werden.

| A                                      |                                                           |                                |                          |                      |            |
|----------------------------------------|-----------------------------------------------------------|--------------------------------|--------------------------|----------------------|------------|
| Antragssteller                         |                                                           |                                |                          | 299 - Testun         | ternehmen  |
| Antragsjahr                            |                                                           |                                |                          |                      | 2024       |
| für lfd. Jahr beantragt in €           |                                                           |                                |                          |                      | 10000,00   |
| Bestandssicherung                      |                                                           | Ja                             |                          |                      |            |
| Basis Bestandssicherung ist            | 2019                                                      | <ul> <li>(generell)</li> </ul> | es Basisjahr ist 2019)   |                      |            |
| (Teil-)Netz 5 - Testnetz               |                                                           | ~                              | Laufzeit bis: 21.08      | 2029 Bestandss       | icherung   |
| Name des kommunalen<br>Aufgabenträgers | Anteil Ausgleich der Hilfen im<br>Ausbildungsverkehr in € | Verteilungskriterium           | Nutzwagenkilometer       | zust. Aufgabenträger | bestätigt? |
| 90002 - Test-AT 🗸 🗸 🗸                  | 6000,00                                                   | Nutzplatzkilomet( ~            | 3000,00                  | 90002 - Test-AT 🗸 🗸  | Ja         |
|                                        | 50% der Antragssumme 2024                                 | auf die einzelnen ATs          | innerhalb des AT-Gebiets |                      |            |
| 90003 - Test-AT BEG 🛛 🗸 🗸              | 4000,00                                                   | Nutzplatzkilomet( ~            | 2000,00                  | 90002 - Test-AT 🗸 🗸  | Ja         |
|                                        | 50% der Antragssumme 2024                                 | auf die einzelnen ATs          | innerhalb des AT-Gebiets |                      |            |
| Summe auf dem o.g. (Teil-)Netz         | 10000,00                                                  |                                |                          |                      |            |

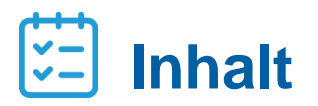

| 01  | Finführung |
|-----|------------|
| ••• | Ennannang  |

02 DTBY-Portal

- 03 Prüfung der Anträge der Verkehrsunternehmen
- **04** Erstellung eines Aufgabenträger-Antrags
- 05 Korrekturanforderung

#### Aufgabenträger (AT)-Antrag

Analog Antrag auf 1. Abschlagszahlung

Nach Prüfung der Anträge der Verkehrsunternehmen können diese in dem Bereich **AT-Anträge** als Antrag des jeweiligen Aufgabenträgers zusammengefasst und an die Regierungen weitergeleitet werden.

| L BEG                                                | Zum DTBY-Portal Zum ETBY-Portal         | 90002 - Test-AT | ~          | Logout (Robert Havemann) |  |  |  |  |  |
|------------------------------------------------------|-----------------------------------------|-----------------|------------|--------------------------|--|--|--|--|--|
| Startseite Stammdaten <del>-</del> Grunddaten        | Anträge und Bewilligungen +             |                 |            |                          |  |  |  |  |  |
| HABY-PORTAL: HILFEN FÜR AUSBILDUNGSVERKEHR IN BAYERN |                                         |                 |            |                          |  |  |  |  |  |
|                                                      |                                         |                 |            |                          |  |  |  |  |  |
|                                                      | Stammda                                 | tenverwaltung   |            |                          |  |  |  |  |  |
| Organisationen                                       | Organisationen Benutzer Benutzeranträge |                 |            |                          |  |  |  |  |  |
|                                                      |                                         |                 |            |                          |  |  |  |  |  |
|                                                      | Anträge ur                              | d Bewilligungen |            |                          |  |  |  |  |  |
| (Teil-)Netze/Linien                                  | (Teil-)Netze/Linien                     |                 | AT-Anträge |                          |  |  |  |  |  |
| Zahlungen                                            |                                         |                 |            |                          |  |  |  |  |  |
|                                                      |                                         |                 |            |                          |  |  |  |  |  |

#### **AT-Antrag**

Auf dieser Ebene wird eine Übersicht der Beantragungszeiträume angezeigt. Durch Klick auf "Optionen" *können die Anträge für einen Beantragungszeitraum eingesehen sowie ein neuer Antrag vorbereitet* werden.

| BEG               |                                   |            | HABY-Portal v               | 90002 - Test-AT   | ~ Logout | (Robert Havemann) |  |  |  |
|-------------------|-----------------------------------|------------|-----------------------------|-------------------|----------|-------------------|--|--|--|
| Startseite        | Stammdaten +                      | Grunddaten | Anträge und Bewilligungen 👻 |                   |          |                   |  |  |  |
|                   | HABY-PORTAL: ÜBERSICHT AT-ANTRÄGE |            |                             |                   |          |                   |  |  |  |
| Zurück            |                                   |            |                             |                   |          |                   |  |  |  |
| Zeige 1-2 von 2 E | inträgen.<br>eitraum 🔺            |            |                             | Anzahl AT-Anträge | Optionen |                   |  |  |  |
| 2 - 2. Abschlags  | zahlung 2024                      |            |                             | 0                 | <b>*</b> |                   |  |  |  |
| 1 - 1. Abschlagsz | zahlung 2024                      |            |                             | 1                 | <b>*</b> |                   |  |  |  |

### HABY-Portal AT-Antrag

... mit dem Button "Antrag vorbereiten" oben rechts können neue Anträge vorbereitet werden.

| <b><i>BEG</i></b>                                            |                                                              |         |                                 | HABY-Portal v 9                                   | 0002 - Test-AT |        |                       |                           | ~                      | Logout (Robert H  | lavemann) |
|--------------------------------------------------------------|--------------------------------------------------------------|---------|---------------------------------|---------------------------------------------------|----------------|--------|-----------------------|---------------------------|------------------------|-------------------|-----------|
| Startseite                                                   | Stammdaten +                                                 | Grundda | ten Anträge und Be              | willigungen +                                     |                |        |                       |                           |                        |                   |           |
|                                                              | HABY-PORTAL: ÜBERSICHT AT-ANTRÄGE FÜR BEANTRAGUNGSZEITRAUM 2 |         |                                 |                                                   |                |        |                       |                           |                        |                   |           |
| Zurück                                                       |                                                              |         |                                 |                                                   |                |        |                       |                           |                        | Antrag vorbe      | ereiten   |
| At-Antrag Id                                                 | Aufgabenträger                                               | Betrag  | Eigenanteil der<br>Finanzierung | Anzahl beantragte Hilfen im<br>Ausbildungsverkehr | Kommentar      | Status | Kommentar<br>Freigabe | Korrektur<br>angefordert? | Kommenta<br>Korrektura | ar<br>anforderung | Optionen  |
| Keine Ergebnisse gefunden                                    |                                                              |         |                                 |                                                   |                |        |                       |                           |                        |                   |           |
| Alle:<br>davon bestätigt:<br>davon abgelehnt<br>davon offen: | :                                                            |         |                                 |                                                   |                |        |                       |                           |                        |                   |           |

#### **AT-Antrag**

 Zur Erstellung des AT-Antrags werden die Linien/Linienbündel, die in dem AT-Antrag gebündelt werden sollen werden, ausgewählt.

| Antrag vorbereiten              |  |
|---------------------------------|--|
| Teil-)Netze                     |  |
| (Teil-)Netze auswählen          |  |
| O Alle auswählen                |  |
|                                 |  |
| Testnetz - Test-AT - 6.000,00 € |  |

- Nach Klick auf (Teil-)Netze auswählen öffnet sich das Auswahlfenster.
- Es werden nur Linien/Linienbündel angezeigt, für die der AT zuständig ist und die im vorherigen Schritt durch ihn geprüft und bestätigt wurden (siehe Folien 18-22).
- Mit "Alle auswählen" können alle durch den AT bisher bestätigten Linien/(Teil-)Netze ausgewählt und in dem Antrag des Aufgabenträgers zusammengefasst werden.

#### Analog Antrag auf 1. Abschlagszahlung

## **HABY-Portal**

#### **AT-Antrag**

- Nach Auswahl der Linien/(Teil-)Netze kann das Antragsdokument heruntergeladen werden.
- Informationen über den AT und die Antragssumme werden automatisch ausgefüllt.
  - Die vorausgefüllten Antragswerte sind dringend vom Antragsteller zu überprüfen.
- Das Antragsdokument muss ausgefüllt und unterschieben werden und kann mit 

   in das HABY-Portal hochgeladen werden.

#### Textbaustein für Aufgabenträger

#### Antrag zur Gewährung der Schlusszahlung auf Hilfen für den Ausbildungsverkehr nach Art. 24 BayÖPNVG

(Hinweis: Die Textbausteine dienen lediglich als Hilfestellung. Die konkrete Form der Antragsstellung ist mit der zuständigen Genehmigungsbehörde abzustimmen.)

#### 1. Vertretungsberechtige/r des Aufgabenträgers (= Antragsteller)

| Aufgabenträger (= Antragsteller)             |              |         |  |  |  |
|----------------------------------------------|--------------|---------|--|--|--|
| Test-AT                                      |              |         |  |  |  |
| Straße und Hausnummer                        | Postleitzahl | Ort     |  |  |  |
| Dingolfinger Straße 2                        | 81541        | München |  |  |  |
| Vertretungsberechtigte/r des Aufgabenträgers |              |         |  |  |  |
| Vertretungsberechtigte/r                     |              |         |  |  |  |
| Telefon                                      | Ggf. Telefax |         |  |  |  |
| Telefonnummer                                | Telefax      | Telefax |  |  |  |
| E-Mail-Adresse                               | I            |         |  |  |  |
| E-Mail Adresse                               |              |         |  |  |  |

#### 2. Bankverbindung

| ſ | Kreditinstitut | Kontoinhaber<br>Kontoinhaber |
|---|----------------|------------------------------|
|   | IBAN           | BIC                          |

#### 3. Beantragung der Schlusszahlung auf Ausgleichsleistungen

 a) Hiermit beantrage ich die <u>Schlusszahlung auf Hilfen für den Ausbildungsverkehr nach Art. 24</u> <u>BavÖPNVG für das laufende Kalenderjahr</u> gemäß untenstehender Zusammenstellung in Höhe von insgesamt

11.150,00 Euro (Nettobetrag ohne Umsatzsteuer)

zur Finanzierung der Verpflichtung nach Art. 8 Abs. 2 Satz 1 und 2 sowie Ausreichung an die Verkehrsunternehmen in meinem Zuständigkeitsgebiet und bitte um Auszahlung auf das oben angegebene Konto. Die Summe umfasst die Anträge von Verkehrsunternehmen für das laufende Kalenderjahr in meinem Zuständigkeitsgebiet.

Die Voraussetzungen und Anforderungen an die Gewährung der Hilfen für den Ausbildungsverkehr sowie die Darlegungs- und Nachweispflichten sind in Art. 20, 24 BaxOENXG und dem Leitfaden für die Finanzierung des allgemeinen ÖPNV im Freistaat Bayern nach der Novellierung des ÖPNVG zum 1. Januar 2024 (Stand 17. November 2023) geregelt.

#### **AT-Antrag**

 Beim Hochladen des Antrags wird die beantragte Summe aus dem Antragsformular, sowie der Eigenanteil der Finanzierung abgefragt

| Antrag (unterschrieben) (.pdf) *                    |
|-----------------------------------------------------|
| Durchsuchen Keine Datei ausgewählt.                 |
| Betrag (im Format xxxxxx,xx) *                      |
|                                                     |
| Eigenanteil der Finanzierung (im Format xxxxxxx,xx) |
|                                                     |
| Kommentar                                           |
|                                                     |
|                                                     |
|                                                     |

Abbrechen

Hochladen

Abweichend Antrag auf 1. Abschlagszahlung

#### **AT-Antrag**

Analog Antrag auf 1. Abschlagszahlung

Der AT-Antrag kann mit Klick auf den Haken 🖌 eingereicht werden.

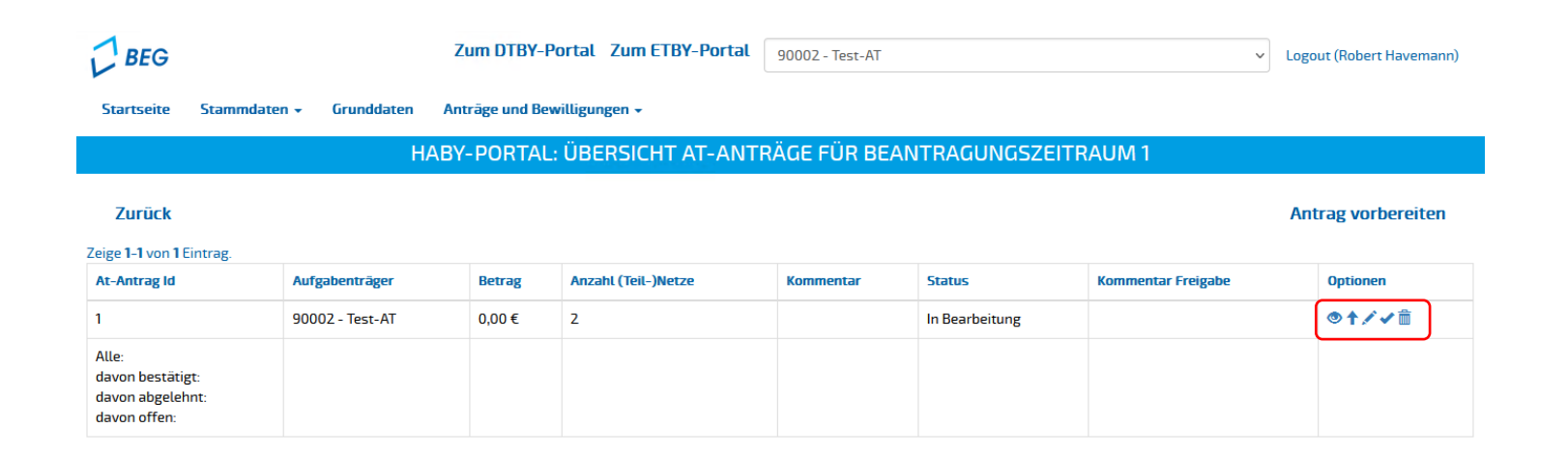

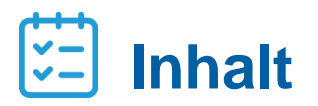

01 Einführung

02 DTBY-Portal

- 03 Prüfung der Anträge der Verkehrsunternehmen
- 04 Erstellung eines Aufgabenträger-Antrags
- 05 Korrekturanforderung

#### Korrekturanforderung

- Ist der Antrag eines Verkehrsunternehmens fehlerhaft, kann im HABY-Portal eine Korrektur angefordert werden.
- Korrekturen können für
  - Nachweisdokumente mit Klick auf den 4 und zu
  - Angaben zu einer Linie/einem (Teil-)Netz mit Klick auf Korrektur anfordern

angefordert werden.

|                                        |                                                           | Nachweise                    |                              |                 |                     |              |  |  |  |
|----------------------------------------|-----------------------------------------------------------|------------------------------|------------------------------|-----------------|---------------------|--------------|--|--|--|
| Zeige 1-2 von 2 Einträgen.             |                                                           |                              |                              |                 |                     |              |  |  |  |
| Dateiname                              |                                                           |                              | Version                      | (Teil-)Netz     | Ersteller           | Optionen     |  |  |  |
| Nachweis_3_Testnetz.pdf                |                                                           | 1                            | 9 - Testnetz K               | Robert Havemann | ₹ <b></b> ₹         |              |  |  |  |
| Meldeprotokoll_1_Test Abrechn          | ungseinheit 1_Monat_2023-09_2024                          | 1                            | 9 - Testnetz K               | Robert Havemann | <u>4</u> 4          |              |  |  |  |
|                                        |                                                           |                              |                              |                 |                     |              |  |  |  |
|                                        |                                                           |                              |                              |                 |                     |              |  |  |  |
| Antragssteller                         |                                                           |                              |                              |                 | 298 - Testunte      | rnehmen 2    |  |  |  |
| Antragsjahr                            |                                                           |                              | 2024                         |                 |                     |              |  |  |  |
| für lfd. Jahr beantragt in €           |                                                           |                              |                              |                 |                     | 13050,00     |  |  |  |
| Bestandssicherung                      |                                                           | Ja                           |                              |                 |                     |              |  |  |  |
| Basis Bestandssicherung ist            | 2019                                                      | <ul> <li>(general</li> </ul> | elles Basisjahr ist 20       | 019)            |                     |              |  |  |  |
| (Teil-)Netz 927 - Testnet              | z TS                                                      | ~                            | Laufzeit bis:                | 01.01.202       | 5 Bestandss         | icherung     |  |  |  |
| Name des kommunalen<br>Aufgabenträgers | Anteil Ausgleich der Hilfen im<br>Ausbildungsverkehr in € | Verteilungskriterium         | Nutzwagenkilor               | neter zust      | . Aufgabenträger    | bestätigt?   |  |  |  |
| 9000 - Aufgabenträger, nict v          | 50,00                                                     | Nutzplatzkilomet ~           |                              | 50,00 90        | 002 - Test-AT 🗸 🗸 🗸 | Ja           |  |  |  |
|                                        | 50% der Antragssumme 2024                                 | auf die einzelnen ATs        | innerhalb des AT-            | Gebiets         |                     |              |  |  |  |
| 90002 - Test-AT v                      | 1000,00                                                   | Nutzplatzkilometi ~          | 1000,00 90002 - Test-AT v Ja |                 |                     |              |  |  |  |
|                                        | 50% der Antragssumme 2024                                 | auf die einzelnen ATs        | innerhalb des AT-            | Gebiets         |                     |              |  |  |  |
| Summe auf dem o.g. (Teil-)Netz         | 1050,00                                                   |                              |                              |                 | Korrekti            | ır anfordern |  |  |  |

#### Korrekturanforderung

- Da sich Korrekturen der Verkehrsunternehmen auf die Antragssumme auswirken können, kann eine Korrekturanforderung nur gestellt werden, wenn
  - noch kein zugehöriger AT-Antrag erstellt wurde,
  - der zugehörige AT-Antrag noch nicht eingereicht wurde, oder
  - die Regierung eine Korrekturanforderung gestellt hat.

|                                                                                                    |                                                                                                    | Nachweise                                                                                                    |                                                                                                   |                                                                                                    |                                                                  |                                       |  |
|----------------------------------------------------------------------------------------------------|----------------------------------------------------------------------------------------------------|----------------------------------------------------------------------------------------------------|---------------------------------------------------------------------------------------------------|----------------------------------------------------------------------------------------------------|------------------------------------------------------------------|---------------------------------------|--|
| eige 1-2 von 2 Einträgen.                                                                                                    |                                                                                                    |                                                                                                    |                                                                                                   |                                                                                                    |                                                                  |                                       |  |
| Dateiname                                                                                                    |                                                                                                    | Version                                                                                                    | (Teil-)Netz                                                                                       | Ersteller                                                                                                   | Optionen                                                         |                                       |  |
| Nachweis_3_Testnetz.pdf                                                                                                    |                                                                                                    |                                                                                                    | 1                                                                                                 | 9 - Testnetz K                                                                                              | Robert Havemann                                                  | ± 4                                   |  |
| Meldeprotokoll_1_Test Abrechnur                                                                                                    | ngseinheit 1_Monat_2023-09_2024                                                                                                    | 1                                                                                                    | 9 - Testnetz K                                                                                    | Robert Havemann                                                                                             | ± 4                                                              |                                       |  |
|                                                                                                    |                                                                                                    |                                                                                                    |                                                                                                   |                                                                                                    |                                                                  |                                       |  |
|                                                                                                    |                                                                                                    |                                                                                                    |                                                                                                   |                                                                                                    |                                                                  |                                       |  |
| Antragssteller                                                                                                    |                                                                                                    |                                                                                                    |                                                                                                   |                                                                                                    | 298 - Testunt                                                    | ernehmen 2                            |  |
|                                                                                                    | A dthy intraplan d                                                                                                    |                                                                                                    |                                                                                                   |                                                                                                    |                                                                  |                                       |  |
| Antragsjahr                                                                                                    | U duy, maplan.u                                                                                                    | -                                                                                                    |                                                                                                   |                                                                                                    |                                                                  | 2024                                  |  |
| für lfd. Jahr beantragt in €                                                                                                    | Die Einträge des (Tei<br>mindestens ein Eintr                                                                                                    | il-)Netzes können nicht ko<br>rag in einem eingereichten                                                           | rrigiert werden, da<br>AT-Antrag gebün                                                            | delt ist                                                                                                    |                                                                  | 13050,00                              |  |
| Roctandssichorung                                                                                                    |                                                                                                    | for der neglerang angera                                                                                           |                                                                                                   | _                                                                                                    |                                                                  |                                       |  |
| Desculossicilei ung                                                                                                    |                                                                                                    |                                                                                                    |                                                                                                   | ОК                                                                                                    |                                                                  |                                       |  |
| Basis Bestandssicherung ist                                                                                                    | 2019                                                                                                    | <ul> <li>(genere)</li> </ul>                                                                                       | lles Basisjahr ist 2                                                                              | ОК<br>019)                                                                                                  |                                                                  | -                                     |  |
| Basis Bestandssicherung ist (Teil-)Netz 927 - Testnetz                                                                                                    | 2019<br>TS                                                                                                    | (genere)                                                                                                    | illes Basisjahr ist 20<br>Laufzeit bis:                                                           | ОК<br>019)<br>01.01.2025                                                                                    | s Bestands                                                       | sicherung                             |  |
| Basis Bestandssicherung ist (Teil-)Netz 927 - Testnetz Name des kommunalen Aufgabenträgers                                                                                | 2019<br>TS<br>Anteil Ausgleich der Hilfen im<br>Ausbildungsverkehr in €                                                                               | v (genere<br>v<br>Verteilungskriterium                                                                             | lles Basisjahr ist 2<br>Laufzeit bis:<br>Nutzwagenkilor                                           | ОК<br>019)<br>01.01.2025<br>neter zust                                                                      | ; Bestands<br>Aufgabenträger                                     | sicherung<br>bestätigt?               |  |
| Basis Bestandssicherung ist<br>(Teil-)Netz 927 - Testnetz<br>Name des kommunalen<br>Aufgabenträgers<br>9000 - Aufgabenträger, nich v                                      | TS<br>Anteil Ausgleich der Hilfen im<br>Ausbildungsverkehr in €<br>50.00                                                                              | Verteilungskriterium Nutzplatzkilomet.v                                                                            | lles Basisjahr ist 2<br>Laufzeit bis:<br>Nutzwagenkilor                                           | 01.01.2025<br>neter zust<br>50.00 900                                                                       | s Bestands<br>Aufgabenträger<br>002 - Test-AT V                  | sicherung<br>bestätigt?<br>Ja O       |  |
| Basis Bestandssicherung ist (Teil-)Netz 927 - Testnetz Name des kommunalen Aufgabenträgers 9000 - Aufgabenträger, nict v                                                  | 2019<br>TS<br>Anteil Ausgleich der Hilfen im<br>Ausbildungsverkehr in €<br>50,00<br>50% der Antragssumme 2024                                         | Verteilungskriterium<br>Nutzplatzkilomet v<br>auf die einzelnen ATs                                                | lles Basisjahr ist 2<br>Laufzeit bis:<br>Nutzwagenkilor<br>Innerhalb des AT-                      | OK<br>019)<br>01.01.2025<br>neter zust<br>50.00 90<br>-Gebiets                                              | 6 Bestands<br>Aufgabenträger<br>002 - Test-AT v                  | sicherung<br>bestätigt?<br>Ja O       |  |
| Basis Bestandssicherung ist       (Teil-)Netz     927 - Testnetz       Name des kommunalen<br>Aufgabenträgers       9000 - Aufgabenträger, nict v       90002 - Test-AT   | Z019<br>TS<br>Anteil Ausgleich der Hilfen im<br>Ausbildungsverkehr in €<br>50.00<br>50% der Antragssumme 2024<br>1000.00                              | Verteilungskriterium<br>Nutzplatzkilomet.v<br>auf die einzelnen ATs<br>Nutzplatzkilomet.v                          | lles Basisjahr ist 2<br>Laufzeit bis:<br>Nutzwagenkilor<br>innerhalb des AT                       | OK<br>019)<br>01.01.2025<br>neter zust<br>50,00 90<br>Gebiets<br>500,00 90                                  | Bestands<br>Aufgabenträger<br>002 - Test-AT v<br>002 - Test-AT v | sicherung<br>bestätigt?<br>Ja O<br>Ja |  |
| Basis Bestandssicherung ist       (Teil-)Netz       927 - Testnetz       Name des kommunalen<br>Aufgabenträgers       9000 - Aufgabenträger, nict v       90002 - Test-AT | Z019<br>TS<br>Anteil Ausgteich der Hitfen im<br>Ausbildungsverkehr in €<br>50.00<br>50% der Antragssumme 2024<br>1000.00<br>50% der Antragssumme 2024 | Verteilungskriterium<br>Nutzplatzkilomet v<br>auf die einzelnen ATs<br>Nutzplatzkilomet v<br>auf die einzelnen ATs | lles Basisjahr ist 2<br>Laufzeit bis:<br>Nutzwagenkilor<br>innerhalb des AT-<br>innerhalb des AT- | OK         01.01.2025           neter         zust           50.00         90           -Gebiets         90 | Bestands<br>Aufgabenträger<br>002 - Test-AT v<br>002 - Test-AT v | sicherung<br>bestätigt7<br>ja Q<br>ja |  |

#### Hilfen im Ausbildungsverkehr | Stand: 19.08.2024

35

Korrigieren

Analog Antrag auf 1. Abschlagszahlung

- Nachdem eine Korrektur durch den Aufgabenträger angefordert wurde, wird das Verkehrsunternehmen informiert und der Antrag entsprechend gekennzeichnet.
- Das Verkehrsunternehmen kann nun den Antrag auf Hilfen für den Ausbildungsverkehr korrigieren.
- Es können nur Linien/(Teil-)Netze korrigiert werden, für die eine Korrektur angefordert wurde.

- Antragsstelle 298 - Testunternehmen 2
  - Antragsiahr 2024 für lfd. Jahr beantragt in € 13050,00 Ansicht aus Sicht eines Bestandssicherung Verkehrsunternehmens Antragssumme Basisiahr in 🗧 10000.00 Basis Bestandssicherung ist 2019 (generelles Basisjahr ist 2019)  $\sim$ (Teil-)Netz Laufzeit his 927 - Testnetz TS 01.01.2025 Bestandssicherung Anteil Ausgleich der Hilfen im Ausbildungsverkehr Name des kommunalen Vortoilungskriterium Nutzwagonkilomoto Aufgabenträgers in € 9000 - Aufgabenträger, nicht spezil v 50,00 Nutzplatzkilometer 50,00 50% der Antragssumme 2024 auf die einzelnen ATs innerhalb des AT-Gebiets 90002 - Test-AT 1000.00 Nutzplatzkilometer 1000.00 50% der Antragssumme 2024 auf die einzelnen ATs innerhalb des AT-Gebiets Summe auf dem o.g. (Teil-)Netz 1050,00 Korrektur angefordert (Teil-)Netz 9 - Testnetz K Laufzeit bis 21.08.2029 Bestandssicherung Name des kommunalen Anteil Ausgleich der Hilfen im Ausbildungsverkeh Verteilungskriterium Nutzwagenkilometer Aufgabenträgers in € 10000.00 9000 - Aufgabenträger, nicht spezil v 1000.00 Nutzplatzkilometer 50% der Antragssumme 2024 auf die einzelnen ATs innerhalb des AT-Gebiets 90002 - Test-AT 11000.00 Nutzplatzkilometer 12000.00 50% der Antragssumme 2024 auf die einzelnen ATs innerhalb des AT-Gebiets Summe auf dem o.g. (Teil-)Netz 12000.00

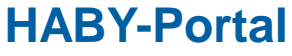

Korrekturanforderung

#### Korrekturanforderung

- Nach erfolgter Korrektur müssen die Angaben des Verkehrsunternehmens durch den Aufgabenträger erneut bestätigt werden.
- Sollte sich durch die Angabe des Verkehrsunternehmens die Antragssumme des AT-Antrags ändern, muss das Antragsdokument des AT-Antrags neu erstellt und hochgeladen werden.

| Antragssteller                |                   |                                                           |                       |                           | 298 - Testunt         | ernehmen 2  |
|-------------------------------|-------------------|-----------------------------------------------------------|-----------------------|---------------------------|-----------------------|-------------|
| Antragsjahr                   |                   |                                                           |                       |                           |                       | 2024        |
| für lfd. Jahr bei             | antragt in €      |                                                           |                       |                           |                       | 13150,00    |
| Bestandssiche                 | rung              |                                                           | Ja                    |                           |                       |             |
| Basis Bestands                | sicherung ist     | 2019                                                      | v (genere             | elles Basisjahr ist 2019) |                       |             |
| (Teil-)Netz                   | 927 - Testnetz    | TS                                                        | ~                     | Laufzeit bis: (           | 01.01.2025 Sestands   | sicherung   |
| Name des kom<br>Aufgabenträge | munalen<br>rs     | Anteil Ausgleich der Hilfen im<br>Ausbildungsverkehr in € | Verteilungskriterium  | Nutzwagenkilometer        | zust. Aufgabenträger  | bestätig    |
| 9000 - Aufgabenträger, nicł 🗸 |                   | 150,00                                                    | Nutzplatzkilometi ~   | 150,00                    | 90002 - Test-AT 🗸 🗸   | Nein 🕑      |
|                               |                   | 50% der Antragssumme 2024                                 | auf die einzelnen ATs | innerhalb des AT-Gebiets  |                       |             |
| 90002 - Test-AT v             |                   | 1000,00                                                   | Nutzplatzkilometi ~   | 1000,00                   | 90002 - Test-AT v     | Nein 🕑      |
|                               |                   | 50% der Antragssumme 2024                                 | auf die einzelnen ATs | innerhalb des AT-Gebiets  |                       | l           |
| Summe auf dem                 | o.g. (Teil-)Netz  | 1150,00                                                   |                       |                           | Korrekt               | ur anforder |
| (Teil-)Netz                   | 9 - Testnetz K    |                                                           | ~                     | Laufzeit bis: 2           | 1.08.2029 Sestands    | sicherung   |
| Name des kom<br>Aufgabenträge | munalen<br>rs     | Anteil Ausgleich der Hilfen im<br>Ausbildungsverkehr in € | Verteilungskriterium  | Nutzwagenkilometer        | zust. Aufgabenträger  | bestätig    |
| 9000 - Aufgab                 | oenträger, nicł v | 1000,00                                                   | Nutzplatzkilometi ~   | 10000,00                  | 9000 - Aufgabenträg ~ | Ja          |
|                               |                   | 50% der Antragssumme 2024                                 | auf die einzelnen ATs | innerhalb des AT-Gebiets  |                       |             |
| 90002 - Test-                 | AT ~              | 11000,00                                                  | Nutzplatzkilomet ~    | 12000,00                  | 90002 - Test-AT v     | Ja          |
|                               |                   | 50% der Antragssumme 2024                                 | auf die einzelnen ATs | innerhalb des AT-Gebiets  |                       |             |
|                               |                   |                                                           |                       |                           |                       |             |

#### Korrekturanforderung

| BEG                                                           |                     |                          | Zum DTBY-Portal Zum ET                            | BY-Portal | 90002 - Test-AT              |                       |                           | ~                            | Logout (Robe | rt Havemann) |
|---------------------------------------------------------------|---------------------|--------------------------|---------------------------------------------------|-----------|------------------------------|-----------------------|---------------------------|------------------------------|--------------|--------------|
| Startseite S                                                  | tammdaten +         | Grunddaten               | Anträge und Bewilligungen +                       |           |                              |                       |                           |                              |              |              |
|                                                               |                     | ł                        | HABY-PORTAL: ÜBERSICH                             | r at-anti | RÄGE FÜR BE/                 | ANTRAGUNG             | SZEITRAUM 1               |                              |              |              |
| Zurück<br>Zeige 1-1 von 1 Eint                                | rag.                |                          |                                                   |           |                              |                       |                           |                              | Antrag voi   | rbereiten    |
| At-Antrag Id                                                  | Aufgabenträger      | Betrag                   | Anzahl beantragte Hilfen im<br>Ausbildungsverkehr | Kommentar | Status                       | Kommentar<br>Freigabe | Korrektur<br>angefordert? | Kommentar<br>Korrekturanford | derung       | Optionen     |
| 116                                                           | 90002 - Test-<br>AT | 1.050,00 €               | 2                                                 |           | Offen - Antrag in<br>Prüfung |                       | Ja                        | Testkommentar                |              | ⊚≣±↑<br>✔    |
| Alle:<br>davon bestätigt:<br>davon abgelehnt:<br>davon offen: |                     | 1.050,00 €<br>1.050,00 € |                                                   |           |                              |                       |                           |                              |              |              |